Dear Parents,

Here's some good news about your student's health and safety at Barnhart School! As we shared previously, we are partnering with Magnus Health to maintain our health records, and they have a COVID-19 Screening App that we are now implementing for daily use. This is how we'll be symptom screening our students, instead of the verbal screening at carline. Everyone must complete a daily symptom check each morning, prior to arriving on campus. No one will be able to enter campus without completing the daily symptom check. NO EXCEPTIONS.

This screening process helps us create the safest possible environment for everyone on campus by minimizing contact at the school entrances where person to person transmissions could take place. This process provides Barnhart with a secure way to collect and manage the daily screenings information.

Please follow these steps to get started with the Magnus Health App:

- 1. Login to Barnhart's RenWeb/FACTS Parent Portal
  - a. Barnhart's District Code is: BH-CA
- 2. Navigate to Student, and select the Medical tab. Then click Magnus Health Portal to create your Magnus account.
  - a. Please refer to the important <u>Instruction Sheet</u> on how to create your login credentials.
  - b. Your current RenWeb username/password combination can be used to login to the mobile app.
- 3. Download the "Magnus Mobile V2" app from the Apple Store or "Magnus Health" the Google Play store.
- 4. The daily screening assessment is accessible ONLY on the COVID-19 Screening app.
- 5. If you have more than one student, you will need to do a screening for each student every morning.

Procedures for the COVID-19 Daily Symptom Screening In Magnus Health:

- Beginning **MONDAY, MARCH 15TH**, access the Magnus Health App from your mobile device.
- The screening must be completed for each student every morning no later than 7:30 a.m. Please reserve 1 to 2 minutes to complete this screening.
- Access the screening via the button titled "COVID-19" and complete the daily screening.
- After you complete the survey each morning, you will receive either "GO" to school or a "STOP" and stay home message for that day.
- If you receive a "STOP" message, please follow the directions in the app's message.
- If the screening has not been completed before you arrive on campus, your child will not be allowed on campus until it has been completed. If you need assistance completing the health screening, please contact our Main Office.

We thank you in advance for your cooperation in this daily screening as it is an integral part of our Health and Safety Protocols. For any technical issues with the mobile app such as login

problems, or problems completing the screening, please contact Magnus Customer Support at Magnus Health by phone at 877.461.6831 or by email at <u>service@magnushealthportal.com</u>.

Thank you for helping us keep all of our students and employees safe!

Sincerely,

Aidee

Aidee Gonzalez Executive Assistant/Office Manager